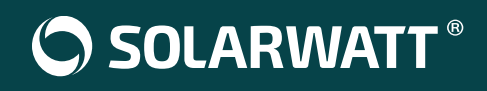

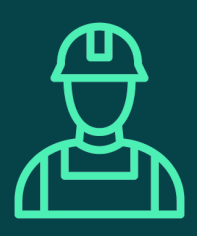

# Introduzione al Commissioning

# 1. Interfaccia del display

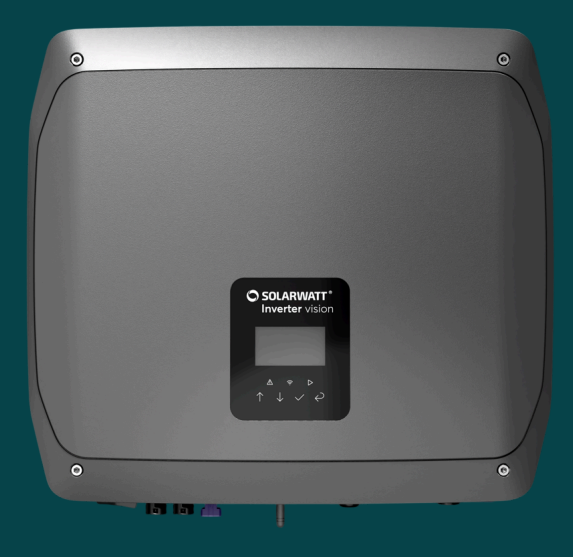

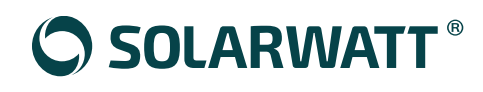

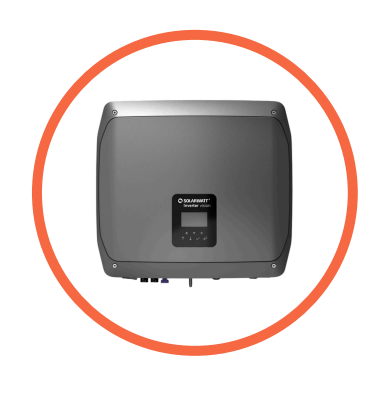

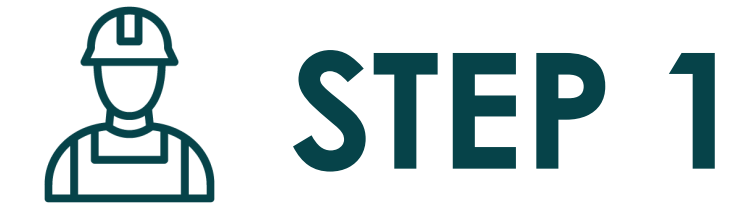

# Interfaccia del display

Configura il tuo inverter

Scansiona il QR Code per guardare il video tutorial

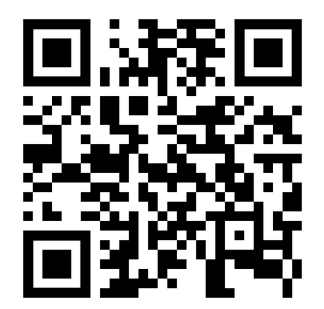

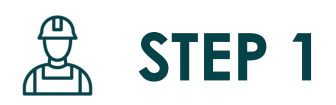

# Interfaccia del display

Configura il tuo inverter

## 1) Settaggio di: codice di rete italiano, data e ora

### Safety

Dopo aver alimentato l'inverter (lato AC e DC), impostare il codice paese. Per l'Italia, selezionare **CEI021\_A** per impianti fino a 11,08 VA con protezione interna, e **CEI021\_B** per impianti con protezione esterna e potenza superiore a 11,08 VA.

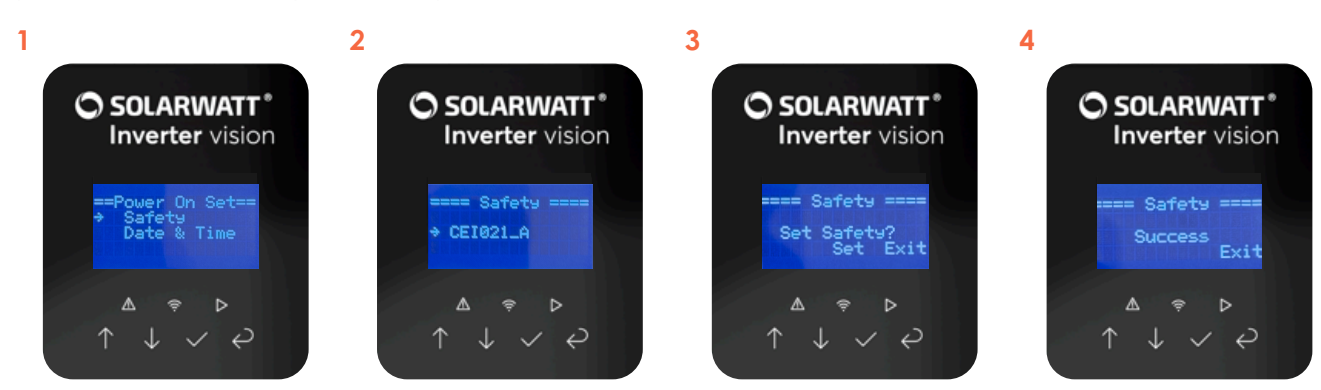

### Data e Ora

Impostare correttamente data e ora prima di avviare il dispositivo.

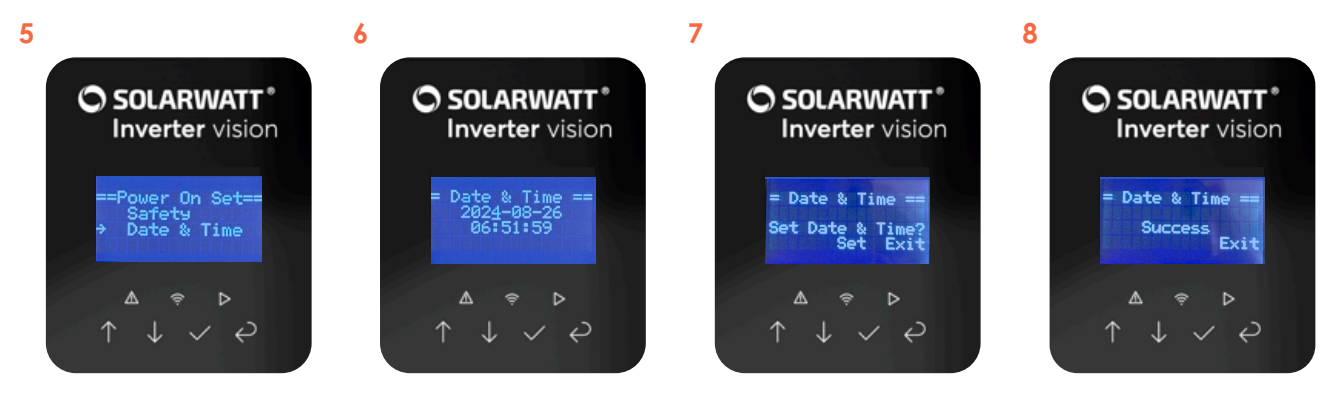

### Avvio

Tenere premuto il tasto di conferma per 3 secondi, selezionare "Avvio" e, durante la fase di controllo (fino a 5 minuti), accendere il **sezionatore da 80A** sul lato sinistro delle batterie e premere il pulsante.

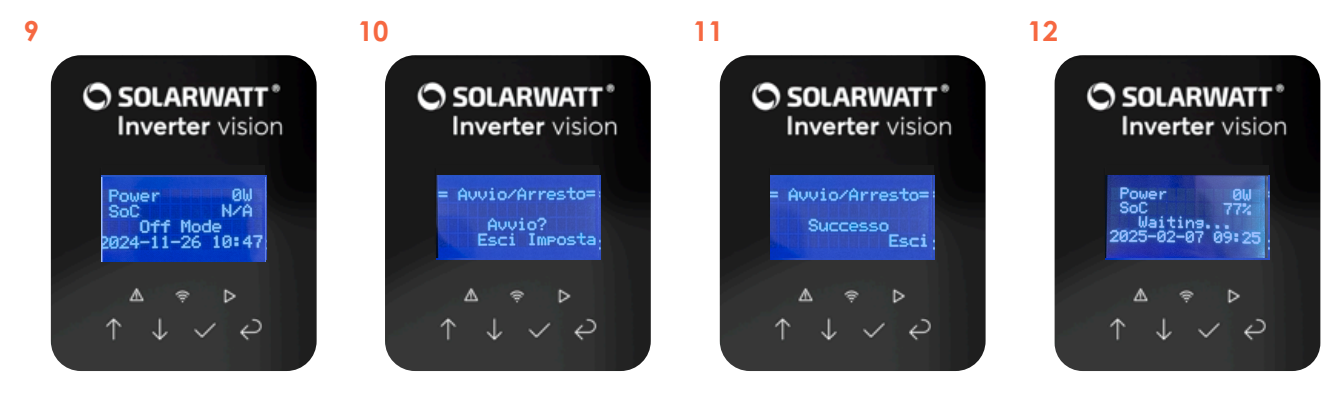

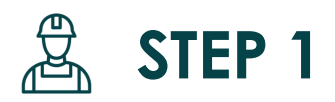

## Interfaccia del display

Configura il tuo inverter

#### Avvio

Tenere premuto il tasto di conferma per 3 secondi, selezionare "**Avvio**" e, durante la fase di controllo (fino a 5 minuti), accendere il sezionatore da 80A sul lato sinistro delle batterie e premere il pulsante.

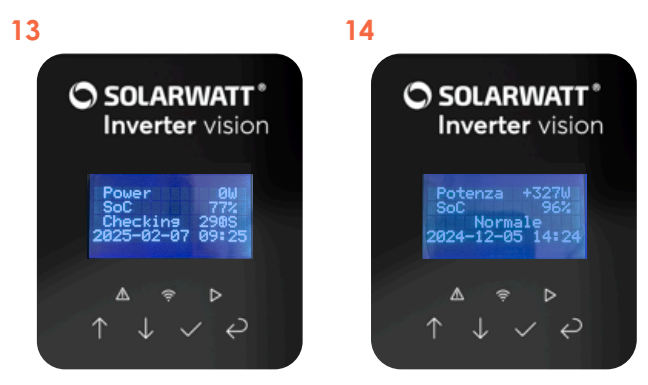

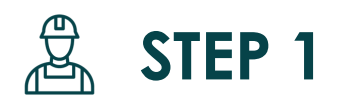

# Interfaccia del display

Configura il tuo inverter

## 2) Settaggio della modalità autoconsumo

#### Selfuse - Autoconsumo

La modalità di lavoro corretta da selezionare è "**Selfuse – Autoconsumo**". Per controllare/impostare questa modalità seguire la seguente procedura. **Nota bene:** La carica delle batterie segue i consumi dell'abitazione.

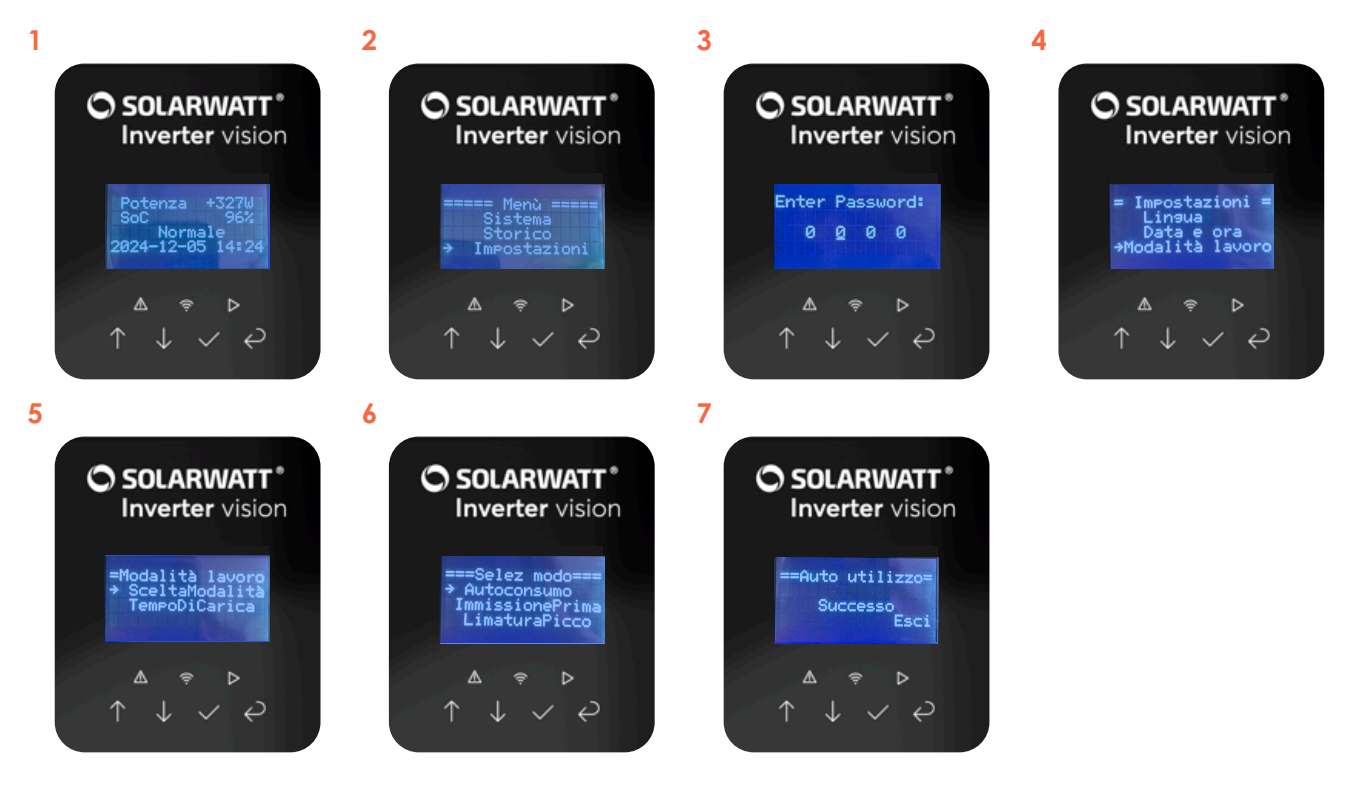

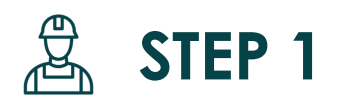

# Interfaccia del display

Configura il tuo inverter

## 3) Settaggio della percentuale di carica per il Backup

### **EPS - Emergency Power Supply**

In caso di utilizzo dell'uscita EPS (Emergency Power Supply) per il backup, è possibile impostare una percentuale minima di carica da mantenere nelle batterie durante un'eventuale interruzione della rete elettrica. **Si consiglia di non scendere sotto il 15%, con una soglia ideale del 20%.** La percentuale indicata si riferisce alla capacità nominale della batteria, pertanto si raccomanda di non impostare valori inferiori al 10%.

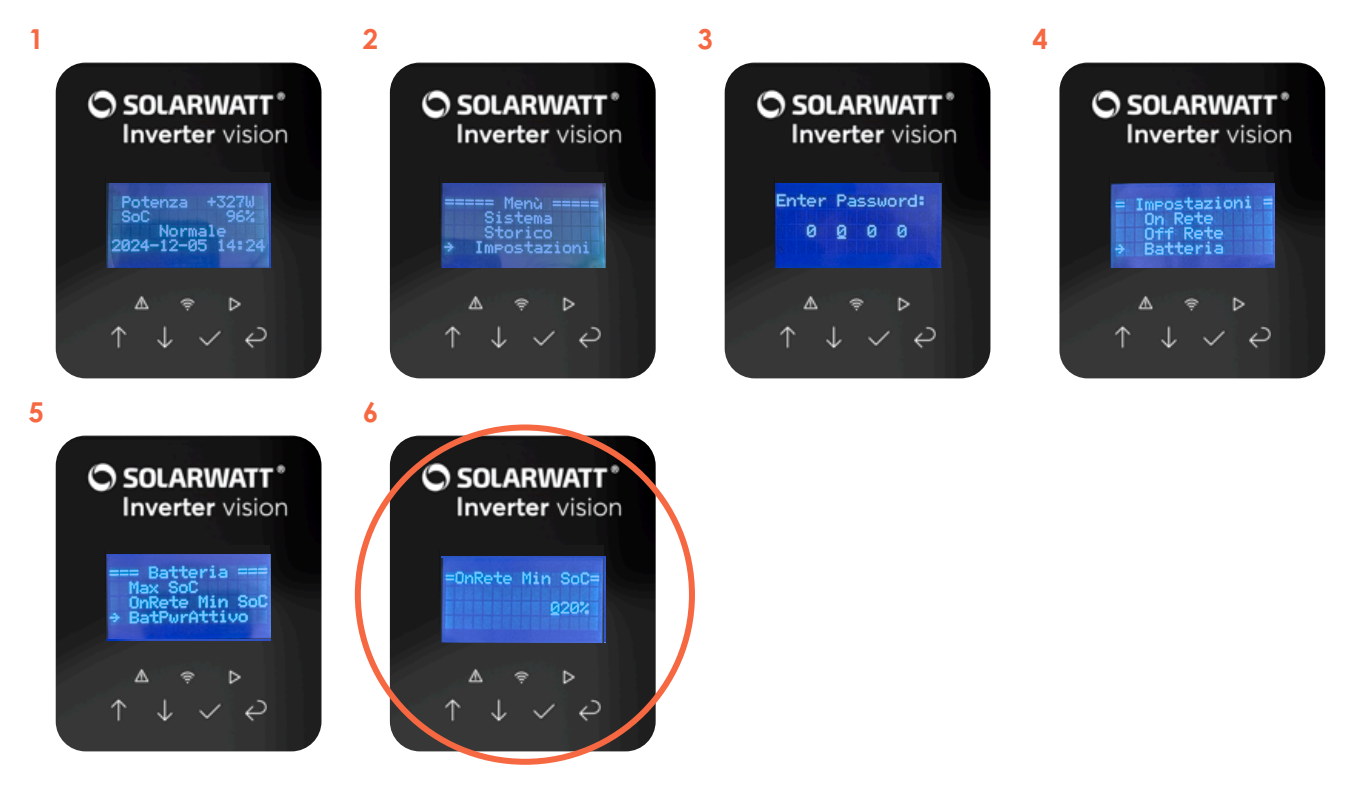

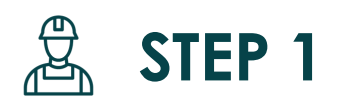

# Interfaccia del display

Configura il tuo inverter

## 4) Settaggio dell'immissione della potenza in rete

#### Limitazione potenza in rete

Nota bene: Possibilità di impostare "Feed-in-zero" che equivale a zero immissione in rete.

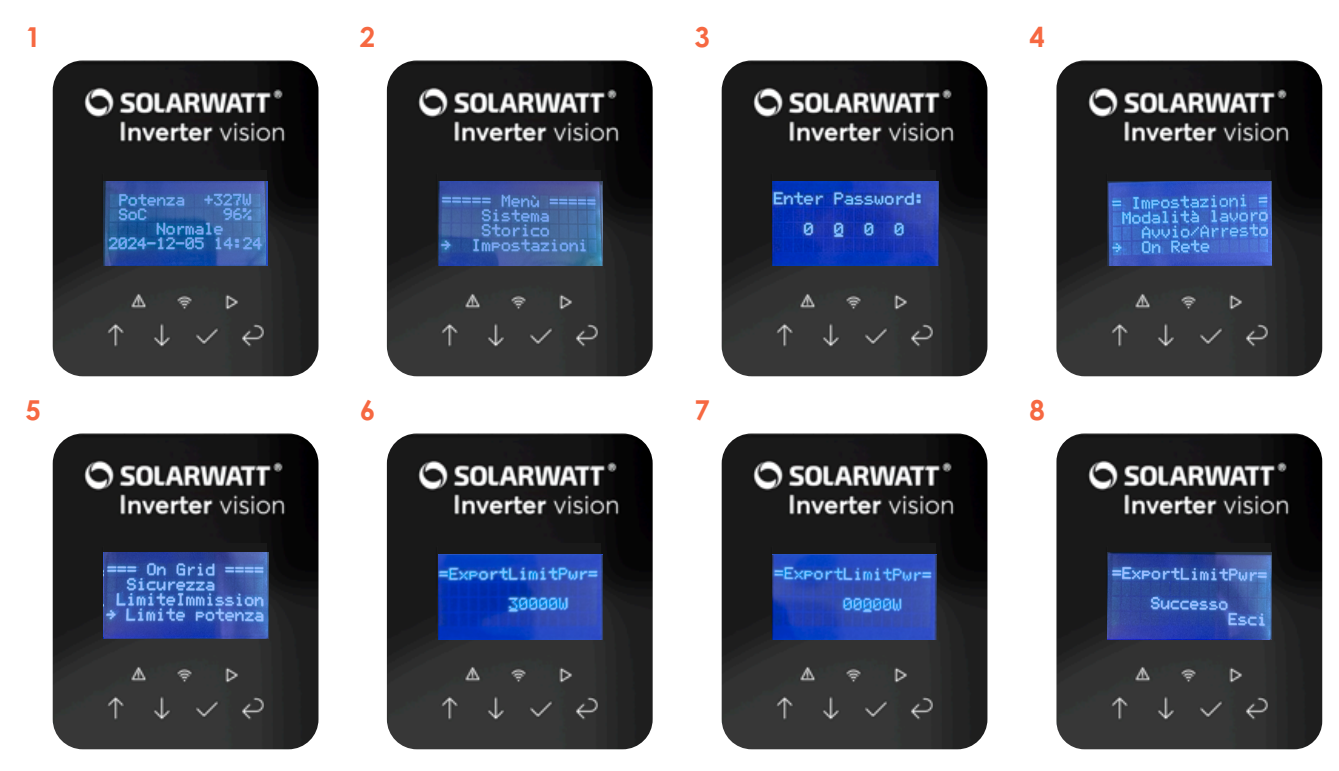

# SOLARWATT ITALIA S.r.I.

# Sedi

Sede operativa

SOLARWATT ITALIA S.r.l. viale della Navigazione Interna n. 52 35129 Padova

## Sede legale

SOLARWATT ITALIA S.r.l. via Cavour n. 23 39100 Bolzano P.IVA 02914730219 Codice SDI 12UBO1P

# **Customer Service Center**

Indirizzo e-mail service.italia@solarwatt.com

# Il domani, oggi. Soluzioni a prova di futuro.